#### System Admin / Bottomline Setup

Log in as Sysadmin, select System in dropdown then Options service. Choose the appropriate Lead Bank and then the Positive Pay tab.

1. Set system option PP\_DEFAULT\_DISPOSITION to the FIs desired default decision, either Pay or Return. Do not select No Decision

| System           | ¢                | Branding     | Groups         | Onboarding         | Options       | Provider<br>Assignment | Service<br>Impl | Services | SSO<br>Admin | Super<br>Groups | Tax<br>Admin |
|------------------|------------------|--------------|----------------|--------------------|---------------|------------------------|-----------------|----------|--------------|-----------------|--------------|
| System Config    | guration Optio   | ns - Edit Op | otion          |                    |               |                        |                 |          |              |                 |              |
|                  |                  |              |                |                    |               |                        |                 |          |              |                 |              |
| Edit Option -    | 'PP_DEFAULT_DI   | SPOSITION'   |                |                    |               |                        |                 |          |              |                 |              |
| Lead Bank        |                  | Waynes 1     | 000 Lead Bar   | nk                 |               |                        |                 |          |              |                 |              |
| Product          |                  | Positive F   | Pay            |                    |               |                        |                 |          |              |                 |              |
| Name             |                  | PP_DEF/      | ULT_DISPOS     | SITION             |               |                        |                 |          |              |                 |              |
| Description      |                  | What is th   | ne Default Dis | position that will | be used for r | ew Pos Pay ac          | counts?         |          |              |                 |              |
| Value(s)         |                  | Pay          | ¢              |                    |               |                        |                 |          |              |                 |              |
| Last Modifie     | ed:              | 02/20/202    | 20 22:53:01 E  | ST by SYSADM       | IN - SYSADN   | IIN                    |                 |          |              |                 |              |
|                  |                  |              |                |                    |               |                        |                 |          |              |                 |              |
|                  |                  |              |                |                    |               |                        |                 |          |              |                 |              |
| Change           | Reset Cano       | el           |                |                    |               |                        |                 |          |              |                 |              |
|                  |                  |              |                |                    |               |                        |                 |          |              |                 |              |
|                  |                  |              |                |                    |               |                        |                 |          |              |                 |              |
| Customer: System | n Admin Customer | Requested    | By: System A   | dmin User          | Requested Ti  | me: Tue Mar 10         | 14:55:30 EDT    | 2020     |              |                 |              |
|                  |                  |              |                |                    |               |                        |                 |          |              |                 |              |

2. Set system option PP\_DEFAULT\_DISPOSITION\_ALLOW\_NONE to false

| t Option - 'PP_D | EFAULT_DISPOSITION_ALLOW_NONE'                |                                      |                                |                      |  |
|------------------|-----------------------------------------------|--------------------------------------|--------------------------------|----------------------|--|
| ead Bank         | Waynes 1000 Lead Bank                         |                                      |                                |                      |  |
| Product          | Positive Pay                                  |                                      |                                |                      |  |
| lame             | PP_DEFAULT_DISPOSITION_ALLOW_NO               | NE                                   |                                |                      |  |
| Description      | Will Default Disposition display allow "None" | (for No Disposition) as an available | option for selection on the Po | s Pay Settings page? |  |
| Value(s)         | ofalse ⊖true                                  |                                      |                                |                      |  |
| ast Modified:    | 03/10/2020 14:49:56 EDT by SYSADMIN - 5       | SYSADMIN                             |                                |                      |  |
|                  |                                               |                                      |                                |                      |  |
|                  |                                               |                                      |                                |                      |  |
| hange Rese       | t Cancel                                      |                                      |                                |                      |  |

3. Set system option PP\_SERVICE\_TYPE to "Full Service PosPay Service" to enable the Premier matching engine

|                                 | Edit Option            |                    |                        |                |      |  |  |
|---------------------------------|------------------------|--------------------|------------------------|----------------|------|--|--|
| Edit Option - 'PP_SERVICE_TYPE' |                        |                    |                        |                |      |  |  |
| Lead Bank                       | Waynes 100             | 0 Lead Bank        |                        |                |      |  |  |
| Product                         | Positive Pay           | 1                  |                        |                |      |  |  |
| Name                            | PP_SERVIC              | E_TYPE             |                        |                |      |  |  |
| Description                     | 3rd Party              | PosPay Service     | service type.          |                |      |  |  |
| Value(s)                        | 🗸 Full Servi           | ce PosPay Service  |                        |                |      |  |  |
| Last Modified:                  | 02/11/2020             | 15:25:56 EST by SY | SADMIN - SYSADMIN      |                |      |  |  |
| Change Reset Cancel             |                        |                    |                        |                |      |  |  |
| omer: System Admin Customer     | Requested By: System / | Admin User   Reg   | uested Time: Tue Mar 1 | 0 14:51:06 EDT | 2020 |  |  |

4. Set system option PP\_APPROVAL\_REQUIREMENTS\_ALLOWED to false, since decision approvals are not implemented in Premier

| System \$           | Branding              | Groups            | Onboarding       | Options        | Provider<br>Assignment | Service<br>Impl  | Services        | SSO<br>Admin | Super<br>Groups | Tax<br>Admin |
|---------------------|-----------------------|-------------------|------------------|----------------|------------------------|------------------|-----------------|--------------|-----------------|--------------|
| tem Configurati     | on Options - Edit     | Option            |                  |                |                        |                  |                 |              |                 |              |
| Edit Ontion IPD DE  |                       |                   | 151              |                |                        |                  |                 |              |                 |              |
| East Option - PP_DE |                       |                   |                  |                |                        |                  |                 |              |                 |              |
| Lead Bank           | Waynes 1000 Lead      | Bank              |                  |                |                        |                  |                 |              |                 |              |
| Product             | Positive Pay          |                   |                  |                |                        |                  |                 |              |                 |              |
| Name                | PP_DEFAULT_DISF       | POSITION_ALL      | OW_NONE          |                |                        |                  |                 |              |                 |              |
| Description         | Will Default Disposit | ion display allow | w "None" (for No | Disposition) a | as an available o      | option for selec | tion on the Pos | Pay Settings | page?           |              |
| Value(s)            | ofalse Otrue          |                   |                  |                |                        |                  |                 |              |                 |              |
| Last Modified:      | 03/10/2020 14:49:5    | 6 EDT by SYSA     | DMIN - SYSADN    | IIN            |                        |                  |                 |              |                 |              |
|                     |                       |                   |                  |                |                        |                  |                 |              |                 |              |
| Change Reset        | Cancel                |                   |                  |                |                        |                  |                 |              |                 |              |
| tomer: System Admin | Customer   Reques     | ted By: System    | Admin User       | Requested T    | 'ime: Tue Mar 10       | ) 14:54:44 EDT   | 2020            |              |                 |              |
|                     |                       |                   |                  |                |                        |                  |                 |              |                 |              |

5. With the help of an implementation consultant and BT Tech Support, set the desired check matching process daily run time in the magconfig configuration file. Time must be after previous day BAI files are loaded.

com.magnetbanking.util.scheduler.jobs.positivepay.arp\_runtime = 06:30

## Financial Institution (FI) Admin – Bank Level Setup

1. Add Exception Reasons set (code 900 through 911) via the Exceptions service in the BFS bank admin interface, all are required.

| Positive                         | ePay \$                       | )         | End of Day<br>Report | Exceptions   | Return<br>Reasons | Status<br>Report | 4 |
|----------------------------------|-------------------------------|-----------|----------------------|--------------|-------------------|------------------|---|
| Positive                         | Pay Exce                      | ption Rea | ison Maint.          |              |                   |                  |   |
| Code:                            |                               | Desc:     |                      | Find/Refresh | n                 |                  |   |
| 900 - An<br>901 - Pa<br>902 - Pa | nount Mismato<br>iid No Issue | ch<br>Num |                      |              |                   |                  |   |
| 903 - Du<br>904 - Pa<br>905 - St | uplicate Paid<br>id Over Void | Num       |                      |              |                   |                  |   |
| Add                              | Change                        | Delete    | Display              |              |                   |                  |   |

| Code | Name                   |
|------|------------------------|
| 900  | Amount Mismatch        |
| 901  | Paid No Issue          |
| 902  | Paid Without Check Num |
| 903  | Duplicate Paid         |
| 904  | Paid Over Void         |
| 905  | Stale                  |
| 906  | Outstanding            |
| 907  | Reconciled             |
| 908  | Paid Over Stale        |
| 910  | Void                   |
| 911  | Entered                |

 Add Return Reasons as desired by the FI via the Return Reasons service in the BFS bank admin interface. Return reason codes will be included with exception item decision data in the decision file produced by the system.

| P  | ositive Pay 🛟                                                                                                    |        | End of Day<br>Report | Exceptions | Return<br>Reasons | Status<br>Report | Pos Pay<br>Accounts | Approval<br>Reqs | Check<br>Ranges | Pos Pay<br>Cutoffs | Pos Pay<br>Settings |
|----|----------------------------------------------------------------------------------------------------|--------|----------------------|------------|-------------------|------------------|---------------------|------------------|-----------------|--------------------|---------------------|
| Po | sitive Pay Return                                                                                                    | Reason | Maintena             | nce        |                   |                  |                     |                  |                 |                    |                     |
|    | Return Reasons                                                                                                    |        |                      |            |                   |                  |                     |                  |                 |                    |                     |
|    | Code:                                                                                                    | Desc:  |                      | 🔎 Find     | J/Refresh         |                  |                     |                  |                 |                    |                     |
|    | 01 - Fraud<br>02 - Did not issue<br>03 - Refer to maker<br>04 - Mega Reason<br>05 - FF7 Reason<br>06 - Chrome Reason |        |                      |            |                   |                  |                     |                  |                 |                    |                     |
|    | Add Change                                                                                                    | Delete | Display              | v          |                   |                  |                     |                  |                 |                    |                     |

3. Set the "Positive Pay Report" cutoff time for each processing day. The "Positive Pay Report" cutoff time is the time of day that final decisions must be entered into the system by the end users.

| Positive Pay                           | ¢                              | End of Day<br>Report | Exceptions | Return<br>Reasons | Status<br>Report | Pos Pay<br>Accounts | Approval<br>Reqs | Check<br>Ranges | Pos Pay<br>Cutoffs |
|----------------------------------------|--------------------------------|----------------------|------------|-------------------|------------------|---------------------|------------------|-----------------|--------------------|
| Positive Pay C                         | utoff Mainte                   | enance - Edi         | it         |                   |                  |                     |                  |                 |                    |
| Last modified on:<br>Last modified by: | 03/10/2020 14<br>wrbc - Waynes | :46<br>Lead Bank     |            |                   |                  |                     |                  |                 |                    |
| Disposition Cu                         | toff                           |                      |            |                   |                  |                     |                  |                 |                    |
| Name:                                  | Positive Pay P                 | Report               |            |                   |                  |                     |                  |                 |                    |
| Cutoff Time De<br>Day of the Wee       | signation<br>k (HH:MM)         |                      |            |                   |                  |                     |                  |                 |                    |
| Sunday:                                | 00:00                          |                      |            |                   |                  |                     |                  |                 |                    |
| Monday:                                | 10:00                          |                      |            |                   |                  |                     |                  |                 |                    |
| Tuesday:                               | 10:00                          |                      |            |                   |                  |                     |                  |                 |                    |
| Wednesday:                             | 10:00                          |                      |            |                   |                  |                     |                  |                 |                    |
| Thursday:                              | 10:00                          |                      |            |                   |                  |                     |                  |                 |                    |
| Friday:                                | 10:00                          |                      |            |                   |                  |                     |                  |                 |                    |
| Saturday:                              | 00:00                          |                      |            |                   |                  |                     |                  |                 |                    |
| Submit                                 | Reset                          |                      |            |                   |                  |                     |                  |                 |                    |

4. Verify that the Positive Pay "End of Day" cutoff is set to 00:00 for all days. The "End of Day" cutoff should not run for FIs using Full Service positive Pay.

| Positive Pay 🔹           | End of Day<br>Report |      | Return<br>Reasons | Status<br>Report | Pos Pay<br>Accounts | Approval<br>Reqs | Check<br>Ranges | Pos Pay<br>Cutoffs | Pos Pay<br>Settings |
|--------------------------|----------------------|------|-------------------|------------------|---------------------|------------------|-----------------|--------------------|---------------------|
| Positive Pay Cutoff Ma   | aintenance - Dis     | play |                   |                  |                     |                  |                 |                    |                     |
| End of Day Cutoff        |                      |      |                   |                  |                     |                  |                 |                    |                     |
| Creation Date            | 01/04/2008           |      |                   |                  |                     |                  |                 |                    |                     |
| Last modified by         | Waynes Lead Bank     |      |                   |                  |                     |                  |                 |                    |                     |
| Last modified on         | 02/20/2020           |      |                   |                  |                     |                  |                 |                    |                     |
| Start of day (HH:MM)     | 00:00                |      |                   |                  |                     |                  |                 |                    |                     |
| Interval in minutes (MM) | 0                    |      |                   |                  |                     |                  |                 |                    |                     |
| Cutoff Times             |                      |      |                   |                  |                     |                  |                 |                    |                     |
| Sunday                   | 00:00                |      |                   |                  |                     |                  |                 |                    |                     |
| Monday                   | :00:00               |      |                   |                  |                     |                  |                 |                    |                     |
| Tuesday                  | 00:00                |      |                   |                  |                     |                  |                 |                    |                     |
| Wednesday                | :00:00               |      |                   |                  |                     |                  |                 |                    |                     |
| Thursday                 | :00:00               |      |                   |                  |                     |                  |                 |                    |                     |
| Friday                   | 00:00                |      |                   |                  |                     |                  |                 |                    |                     |
| Saturday                 | :00:00               |      |                   |                  |                     |                  |                 |                    |                     |
|                          |                      |      |                   |                  |                     |                  |                 |                    |                     |

5. Include the Positive Pay services in the appropriate Market Segment

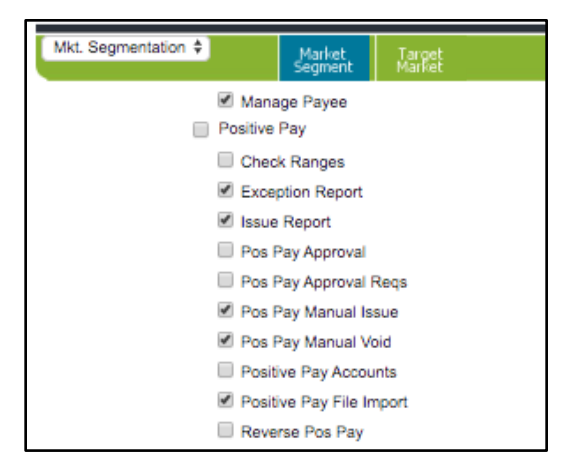

### Financial Institution Admin – Customer User Level Setup

1. Permit users to the Positive Pay services

| Corporate Users 🔻 | Admin<br>Approval | Admin<br>Report | Corp User<br>Permissions | Corp<br>Users | Corporate<br>Customers | Customer<br>Admin | Emulate        | Emulation<br>Report |
|-------------------|-------------------|-----------------|--------------------------|---------------|------------------------|-------------------|----------------|---------------------|
|                   |                   |                 |                          |               |                        |                   | sitive Pay     |                     |
|                   |                   |                 |                          |               |                        |                   | Check Range    | S                   |
|                   |                   |                 |                          |               |                        | 1                 | Exception Re   | port                |
|                   |                   |                 |                          |               |                        |                   | Issue Report   |                     |
|                   |                   |                 |                          |               |                        |                   | Pos Pay Appr   | oval                |
|                   |                   |                 |                          |               |                        |                   | Pos Pay Appr   | oval Reqs           |
|                   |                   |                 |                          |               |                        | 1                 | Pos Pay Man    | ual Issue           |
|                   |                   |                 |                          |               |                        | 1                 | Pos Pay Man    | ual Void            |
|                   |                   |                 |                          |               |                        | 1                 | Positive Pay A | Accounts            |
|                   |                   |                 |                          |               |                        | 1                 | Positive Pay F | File Import         |

#### 2. Permit users to accounts for Positive Pay

| C        | orporate Users                 | ÷                                    | Admin<br>Report | Corp User<br>Permissions | Corp<br>Users | Corpor | ate Cy | istomer<br>Admin | Emulate   | Emulatio | n         |          |          |            |          |       |
|----------|--------------------------------|--------------------------------------|-----------------|--------------------------|---------------|--------|--------|------------------|-----------|----------|-----------|----------|----------|------------|----------|-------|
| Ed       | lit User Per                   | missions                             |                 |                          |               |        |        |                  |           |          |           |          |          |            |          |       |
| Cu<br>Us | stomer Info:<br>er Info: sdrab | wrcc - Wayne Cor<br>o - Steven Drabo | rp Customer     |                          |               |        |        |                  |           |          |           |          |          |            |          |       |
| ſ        | User Info and                  | Services                             | ermissions      | ACH Per                  | rmissions     | * Limi | ts • F | Reports          | Return to | Users    | Return to | Customer | s        |            |          |       |
|          |                                |                                      |                 |                          |               |        |        |                  |           |          |           |          |          |            |          |       |
|          | User Accoun                    | t Permissions                        |                 |                          |               |        |        |                  |           |          |           |          |          |            |          |       |
|          | Show 50 🛊                      | entries                              |                 |                          |               |        |        |                  |           |          |           |          |          | Search:    |          |       |
|          |                                |                                      |                 |                          |               |        |        |                  |           | BR -     |           |          |          |            |          |       |
|          | Bank 🔺                         | Acct Num                             | <b>A</b>        | cct Name                 |               |        | Acct   |                  | BR -      | Same     |           |          |          |            |          |       |
|          |                                |                                      |                 |                          |               |        | Туре   |                  | Previous  | Day      | Book      |          | Money    | Online     | Positive |       |
|          |                                |                                      |                 |                          |               |        |        |                  | Day Rpt.  | Rpt.     | Transfer  | Loans    | Transfer | Statements | Pay      | Stops |
|          |                                |                                      |                 |                          |               |        |        |                  |           |          |           |          |          |            |          |       |
|          | Wayne1                         | 3430                                 | 34              | 430 (USD)                |               |        | DDA    |                  |           |          |           | 1        | 1        | ✓          | •        |       |
|          | john                           | 8000                                 | S               | avings (USD)             |               |        | Sav    |                  |           | •        |           | •        |          |            |          | ◄     |
|          | john                           | 8001                                 | С               | hecking (USI             | D)            |        | DDA    |                  |           | 1        |           | 1        |          |            |          |       |
|          | john                           | 8002                                 | м               | oney Market              | (USD)         |        | MoneyM |                  |           |          |           | 1        |          |            |          |       |
|          | Wayne1                         | 8101                                 | М               | R PP Acct 2              | (USD)         |        | DDA    |                  |           |          |           |          |          |            |          |       |
|          | john                           | 8256                                 | м               | ortgage Loar             | n (USD)       |        | Loa    |                  |           |          |           |          |          | ×.         |          |       |
|          | Wayne1                         | 13579                                | W               | /aynes - Oper            | rating (USD)  |        | DDA    |                  |           | •        |           | •        |          |            | ✓        |       |

3. If required for a particular account, the settings for default decision and the number of days until an issue becomes stale can be set on an account level in the Pos Pay Settings service.

| Positive Pay   | •                | Approval<br>Regs | Check<br>Ranges | End of Day<br>Report | Exception | is Pos Pay<br>Accounts | Pos Pay<br>Cutoffs | Pos Pay<br>Settings | Return<br>Reasons | Status<br>Report             |
|----------------|------------------|------------------|-----------------|----------------------|-----------|------------------------|--------------------|---------------------|-------------------|------------------------------|
| Positive Pay S | ettings - Displa | ay               |                 |                      |           |                        |                    |                     |                   |                              |
| Abccorp        |                  |                  |                 |                      |           |                        |                    |                     |                   |                              |
| Account Numb   | er Account Name  | e Positiv        | e Pay Cutoff    | Designations         | Defa      | ult Disposition        | Stale Days         | Same Day Enal       | oled Last Mod     | ified On Last Modified By    |
|                |                  |                  |                 |                      | Pay       | Return                 |                    |                     |                   |                              |
| 1082019        | Clearings Acct   | Positiv          | ve Pay Report   |                      | ۲ ()      | $\bigcirc$             | 90                 |                     | 04/13/2020        | 13:04 Andrealb - AndreaAdmir |
| 123123123      | Checking         | Positiv          | ve Pay Report   |                      | •         | ۲                      | 180                |                     | 04/13/2020        | 13:04 Andrealb - AndreaAdmir |
| 123456789      | Alternate Check  | ing Positiv      | ve Pay Report   |                      | •         | ۲                      | 180                |                     | 04/13/2020        | 13:04 Andrealb - AndreaAdmir |
| Outerit        | Denet            |                  |                 |                      |           |                        |                    |                     |                   |                              |
| Submit         | Reset            |                  |                 |                      |           |                        |                    |                     |                   |                              |
|                |                  |                  |                 |                      |           |                        |                    |                     |                   |                              |
|                |                  |                  |                 |                      |           |                        |                    |                     |                   |                              |

### **Financial Institution Admin Daily Processing**

Once users have decisioned items for a day (after the Positive Pay Report cutoff), decisions can be viewed by FI admins on the Positive Pay Status Report. To find Return decisions for a particular day, search All Customers, enter the date, and select "Return" for the instruction. Press Submit to retrieve the report.

| Positive Pay 🗘                                                                                                    | End of Day<br>Report                                                                                                    | Exceptions | Return<br>Reasons | Status<br>Report | Pos Pay<br>Accounts | Approval<br>Reqs | Check<br>Ranges | Po |
|----------------------------------------------------------------------------------------------------|----------------------------------------------------------------------------------------------------|------------|-------------------|------------------|---------------------|------------------|-----------------|----|
| Positive Pay Status Report                                                                                                    |                                                                                                    |            |                   |                  |                     |                  |                 |    |
| Customer: Code: N                                                                                                    | lame:                                                                                                    |            | Instructio        | n:               |                     |                  |                 |    |
| ALL - All Customers<br>100 - CMS Test Customer<br>101 - SSO Cust<br>11111111111 - 222222222222<br>12340000 - Trintech Customer<br>5986 - QC 5986<br>adminappr - Admin Approval Tes | All Processing Instructions<br>Pay<br>Return<br>Non-Dispositioned Items<br>Manual Issues<br>Manual Voids<br>Pending Approval |            |                   |                  |                     |                  |                 |    |
| Query from   date 03/10/2020   amount 0   Report characteristic   sort by Acct Number (+) \$   then by Amount   Submit Reset                                                       | to<br>03/10/20<br>9999999                                                                                                    | 20         |                   |                  |                     |                  |                 |    |

The Status Report is grouped by account and will list all checks with a Return decision, which then can be acted on by FI personnel.

| Positive                                                                                                    | Pay       | ÷       | End of I<br>Repo | ay Exceptions | Return<br>Reasons | Status<br>Report | Pos Pay<br>Accounts | Approval<br>Regs | Check<br>Ranges | Pos Pay<br>Cutoffs | Pos Pa<br>Settin |
|----------------------------------------------------------------------------------------------------|-----------|---------|------------------|---------------|-------------------|------------------|---------------------|------------------|-----------------|--------------------|------------------|
| Positive Pay Status Report For Work Dates Mar 09, 2020 to Mar 10, 2020<br>Displayed on Mar 10, 2020 at 09:13 PM |           |         |                  |               |                   |                  |                     |                  |                 |                    |                  |
| count: 1                                                                                                    | 002123456 | - Bango | or 1             |               |                   |                  |                     |                  |                 |                    |                  |
| heck #                                                                                                    | Amount    | DIN I   | Instruction      | Return Reaso  | on/Payee          | Item Status      | Last Modifie        | d By Las         | Modified A      | Bank Tr            | ace No           |
| )                                                                                                    | \$99.00   | R       | teturn           | Did not issue | 0                 | Dispositioned    | wrcc - wrcu         | 2020-            | 03-10 11:25:16  | 20070000           | 01               |
|                                                                                                    |           |         |                  |               |                   |                  |                     |                  |                 |                    |                  |
|                                                                                                    |           |         |                  |               |                   |                  |                     |                  |                 |                    |                  |
|                                                                                                    |           |         |                  |               |                   |                  |                     |                  |                 |                    |                  |